其它功能 高镜博 2006-07-05 发表

## 如何对IX1000中NEOSTOR软件进行初始配置

关键字:

添加服务器;输入许可;配置网络;更改主机名

内容摘要:

按步骤说明NEOSTOR软件初始配置

配置步骤

1. 在IE地址栏中输入IX1000设备管理网口的IP地址(如192.168.0.1),打开NEOSTRO软件

2. 添加服务器:单击编辑 - >添加,弹出NEOSTOR用户登陆窗口,在 NEOSTOR窗口中输入IX 1000设备管理网口的IP地址(初始默认为192.168.0.1),并正确输入用户名和密码(默认为用户名: r oot 密码: passwd),单击<确定>后,可在Neocean Neostor服务器目录树下看到当前存储设备(默 认设备名为h3c-1)。

3. **输入许可**:在第一次登陆时会弹出配置Neostor的对话框,按提示单击下一步->单击<增加>按钮,系统弹出对话框,输入license,单击<确定>按钮,完成许可的添加(license是随IX1000附带的产品序列码)。

4. **配置网络**:输入license操作完成后,进入第2步,配置网络。单击<下一步>按钮,弹出网络配置对话框。单击eth0后的<配置>按扭,弹出IP地址配置对话框。选中eth0,单击<编辑>更改IP地址及子网掩码。同时根据网络实际情况修改MTU。

(注意:如要修改第2块网卡的IP地址,请将eth0改为eth1,再单击后面的配置。第3,4,5块网卡对应为 eth2,eth3,eth4。eth0为管理口地址,eth1,2,3,4为业务口IP地址。这5个口要分别配置在不同的网段) 完成后系统提示重新启动服务,单击<确认>重新启动服务。用户再次登录后(见第2步操作。注意:IP 地址要输入新设置的管理口IP),将又从第1步输入许可开始重新初始配置。直接点击"跳过"将第1步和 第2步点击跳过,直到第3步。)

5. **更改主机名**:进入第3步,单击<下一步>按钮,系统弹出警告提示框,单击<确定>弹出设置主机名对话框。输入主机名,单击<确定>。完成后系统提示从启服务,单击<确认>重启服务。(注意:更改NeoStor服务器主机名可能会导致不良后果,如复制异常、NAS连接失败等,建议初始配置时设置主机名后,尽量不要再次改动。)

6. 将刚才添加的IX1000服务器在Neostor界面删除,再添加新IX1000。输入新的管理口IP地址。 此时新名字的IX1000将出现在Neostor管理界面。

7. 用户再次登录后(见第2步操作),将又从第1步输入许可开始重新初始配置。因为所有配置已完成
,所以提示的这3步全部点击跳过。然后点击<完成>。以后再次登陆时,只需在服务器名上点击右键<<</li>
连接>即可登陆。